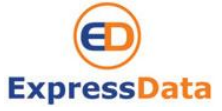

| Procedure    | Receiving ,sending email from new mai<br>interface | l server a   | nd checking mail at New WebMail |
|--------------|----------------------------------------------------|--------------|---------------------------------|
| Reference No | Launched                                           | Date         | March 1, 2013                   |
| Apply To     | @phuketemail.com                                   |              |                                 |
| Remark       | To reduce the use of paper, please do r            | not print in | t out                           |

## **Objective**

- Understand how to change password at NEW WebMail Interface
- Understand how to set up email account in Outlook
- Understand how to check/send email, set auto reply, set forwarding through NEW WebMail interface

### How to apply procedure

Check list

- 1. Preventing unauthorized user, by changing to new password
- 2. Chang set up new username and password into MS. Outlook

#### 1. Preventing unauthorized user, by changing to new password

#### Steps:

You must log in and be authenticated in order to use the Web Mail

#### Logging in

- 1. Open Internet Explorer
- Enter address bar as below details. When the log in dialog appears, you can log in to the advanced Web Client (recommended). Enter : <u>http://mail.phuketemail.com</u>
- 3. You will be prompt for username and password.

#### Example

| User Name     | : example@phuketemail.com |
|---------------|---------------------------|
| Email address | : example@phuketemail.com |

Enter username : <u>example@phuketemail.com</u> (same as email address) Enter **Default** password : 123456 (You can change Password the first login)

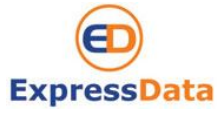

| Procedure    | Receiving ,sending email from interface | n new mail server  | and checking mail at New WebMail |
|--------------|-----------------------------------------|--------------------|----------------------------------|
| Reference No |                                         | Launched Date      | March 1, 2013                    |
| Apply To     | @phuketemail.com                        |                    |                                  |
| Remark       | To reduce the use of paper, p           | lease do not print | tit out                          |

| Usernan  | e: example@phuketem | ail.com       |         |
|----------|---------------------|---------------|---------|
| Passwo   | rd: •••••           |               |         |
|          | Remember me         |               | Sign In |
| Version: | Default             | 🔻 What's This | ?       |

- 4. Click "Log In" button.
- 5. After you login with default password (123456), then system will force you to change to new secret password. By type secret password at **New password** box and retype new password at **Confirm** box.

Note : please remember this new password, will be asked you have to put in MS Outlook for next step

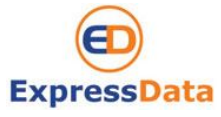

| Procedure    | Receiving ,sending email from<br>interface | n new mail server a  | and checking mail at New WebMail |
|--------------|--------------------------------------------|----------------------|----------------------------------|
| Reference No |                                            | Launched Date        | March 1, 2013                    |
| Apply To     | @phuketemail.com                           |                      |                                  |
| Remark       | To reduce the use of paper, pl             | lease do not print i | it out                           |

| VMv |                                                                 |
|-----|-----------------------------------------------------------------|
|     |                                                                 |
| ×   | Your password is no longer valid. Please choose a new password. |
|     | Username: example@phuketemail.com                               |
|     | Password:                                                       |
| N   | New password:                                                   |
|     |                                                                 |

- 6. Click "Sign-in" button or Click Enter. You will be shown up you inbox mail.
- 7. To prevent others from logging in to your email account, you should always use the **Log Out** link, located in the **upper right** of the Web Mail page to close your session.

| Mail Address Book | k Calendar Tasks Preferences           |        |
|-------------------|----------------------------------------|--------|
| 🦓 New Message 🔻   | Reply Reply to All Forward Delste Spam | Read M |
| Folders Q         | Sorted by Date 🔽                       |        |
| 🛓 Inbox 👻         |                                        |        |
| 🕅 Sent            |                                        |        |
| Drafts            | No results found                       |        |
| L@ Junk           |                                        |        |
| Irash             |                                        |        |
| Find Shares       |                                        |        |
| Turs O            |                                        |        |
| ings              |                                        |        |

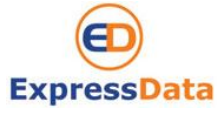

| Procedure    | Receiving ,sending email fro<br>interface | m new mail server a   | and checking mail at New WebMail |
|--------------|-------------------------------------------|-----------------------|----------------------------------|
| Reference No |                                           | Launched Date         | March 1, 2013                    |
| Apply To     | @phuketemail.com                          |                       |                                  |
| Remark       | To reduce the use of paper,               | olease do not print i | it out                           |

## 2. Set up email account at MS. Outlook

Steps:

- 1. Open Microsoft Outlook
- 2. On the Tools menu, click Email Accounts or Account Settings
  - 2.1 Select View or change existing email accounts then click Next.
  - 2.2 Select your email account then click **Change** button.
- 3. Change the information as below details (Your mail)

| Example : | User Name     | : example@phuketemail.com |
|-----------|---------------|---------------------------|
| -         | Email address | : example@phuketemail.com |

- 3.1 Enter new **E-Mail Address** → <u>example@phuketemail.com</u>,
- 3.2 Enter new **Password**  $\rightarrow$  (your secret password that you changed at new WebMail)
- 3.3 Click Manually configure server settings or additional server types.

| Auto Account Set                                                                                                    | ΙP                                         | Ň |
|----------------------------------------------------------------------------------------------------|--------------------------------------------|---|
| Your Name:                                                                                                    | Email Example                              |   |
|                                                                                                    | Example: Barbara Sankovic                  |   |
| E-mail Address:                                                                                                    | example@phuketemail.com                    |   |
|                                                                                                    | Example: barbara@contoso.com               |   |
| Password:                                                                                                    | *******                                    |   |
| Retype Password:                                                                                                    | *******                                    |   |
| Manually configure                                                                                                    | server settings or additional server types |   |
| ing a constant of the second of the second o |                                            |   |
|                                                                                                    |                                            |   |

Express Data Co., Ltd. 18/72 Moo 5, T. Vichit, Vichitsongkram Road, A. Muang, Phuket 83000 Tel (076) 304090, Fax (076) 304095 URL: expressdata.co.th E-Mail : tech@expressdata.co.th 4 of 14

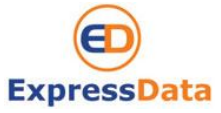

| Procedure    | Receiving ,sending email from new mail server and checking mail at interface | New WebMail |
|--------------|------------------------------------------------------------------------------|-------------|
| Reference No | Launched Date March 1, 2013                                                  |             |
| Apply To     | @phuketemail.com                                                             |             |
| Remark       | To reduce the use of paper, please do not print it out                       |             |

#### 3.4 Click Next

3.5 Setup information as below server type details

Server Type : **POP3** Incoming mail server : **mail.phuketemail.com** Outgoing mail server : **mail.phuketemail.com** 

### 3.6 Click More Settings

| Jser Information             |                             | Test Account Settings                                |
|------------------------------|-----------------------------|------------------------------------------------------|
| /our Name:                   | Email Example               | After filling out the information on this screen, we |
| E-mail Address:              | example@phuketemail.com     | button below. (Requires network connection)          |
| Server Information           |                             |                                                      |
| Account Type:                | POP3                        | ▼                                                    |
| ncoming mail server:         | mail.phuketemail.com        |                                                      |
| Outgoing mail server (SMTP): | mail.phuketemail.com        |                                                      |
| ogon Information             |                             |                                                      |
| Jser Name:                   | example@phuketemail.com     |                                                      |
| Password:                    | ******                      |                                                      |
| <b>V</b>                     | Remember password           |                                                      |
| Require logon using Secure   | Password Authentication (Si | PA) More Settings                                    |
|                              |                             | indic octurings                                      |
|                              |                             |                                                      |
|                              |                             | < Back Next > Cancel                                 |
|                              |                             |                                                      |
|                              |                             |                                                      |

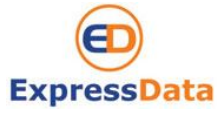

| Procedure    | Receiving ,sending email from new mail server and checking mail at New WebMail interface |               |  |  |  |
|--------------|------------------------------------------------------------------------------------------|---------------|--|--|--|
| Reference No | Launched Date                                                                            | March 1, 2013 |  |  |  |
| Apply To     | @phuketemail.com                                                                         |               |  |  |  |
| Remark       | To reduce the use of paper, please do not p                                              | int it out    |  |  |  |

## 3.6 Setup page Outgoing server

| Seneral | Outgoing Server          | Connection       | Advanced           |  |
|---------|--------------------------|------------------|--------------------|--|
| My o    | utgoing server (SM       | TP) requires a   | uthentication      |  |
| O L     | lse same settings a      | s my incoming    | mail server        |  |
| O L     | og on <mark>using</mark> |                  |                    |  |
| L       | Jser Name;               |                  |                    |  |
| i P     | Password:                |                  |                    |  |
|         | Re                       | member passv     | vord               |  |
| [       | Require Secure F         | assword Auth     | entication (SPA)   |  |
|         | og on to incoming h      | Idii Sei vei Dei | ore serioring mail |  |
|         |                          |                  |                    |  |

3.7 Setup page **Advanced** 3.8 Click **OK** 

Express Data Co., Ltd. 18/72 Moo 5, T. Vichit, Vichitsongkram Road, A. Muang, Phuket 83000 Tel (076) 304090, Fax (076) 304095 URL: expressdata.co.th E-Mail : tech@expressdata.co.th 6 of 14

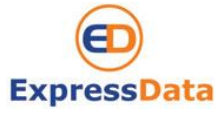

| Procedure    | Receiving ,sending email from new mail server and checking mail at New WebMail interface |                     |               |  |  |
|--------------|------------------------------------------------------------------------------------------|---------------------|---------------|--|--|
| Reference No |                                                                                          | Launched Date       | March 1, 2013 |  |  |
| Apply To     | @phuketemail.com                                                                         |                     |               |  |  |
| Remark       | To reduce the use of paper, p                                                            | please do not print | it out        |  |  |

| eneral  | Outgoing Server      | Connection    | Advanced       |            |   |
|---------|----------------------|---------------|----------------|------------|---|
| rver P  | ort Numbers          |               |                |            |   |
| Incomi  | ng server (POP3):    | 110           | Use Defaults   |            |   |
| 0       | This server require  | s an encrypt  | ed connection  | (SSL)      |   |
| Outgoi  | ng server (SMTP):    | 25            |                |            |   |
| Use     | e the following type | e of encrypte | d connection:  | None       | • |
| erver T | imeouts              |               |                |            |   |
| Short   |                      | Long 10 mi    | nutes          |            |   |
| elivery |                      |               |                |            |   |
| 🔽 Lea   | ve a copy of messa   | ages on the s | erver          |            |   |
| 1       | Remove from serv     | er after 1    | o 🚖 day        | s          |   |
|         | Remove from serv     | er when delet | ted from 'Dele | ted Items' |   |
|         |                      |               |                |            |   |
|         |                      |               |                |            |   |
|         |                      |               |                |            |   |
|         |                      |               |                |            |   |
|         |                      |               | <u></u>        |            |   |
|         |                      |               |                |            |   |

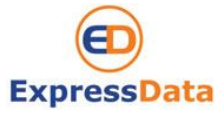

| Procedure    | Receiving ,sending email from new mail server and checking mail at New WebMail interface |                     |               |  |  |
|--------------|------------------------------------------------------------------------------------------|---------------------|---------------|--|--|
| Reference No |                                                                                          | Launched Date       | March 1, 2013 |  |  |
| Apply To     | @phuketemail.com                                                                         |                     |               |  |  |
| Remark       | To reduce the use of paper,                                                              | please do not print | it out        |  |  |

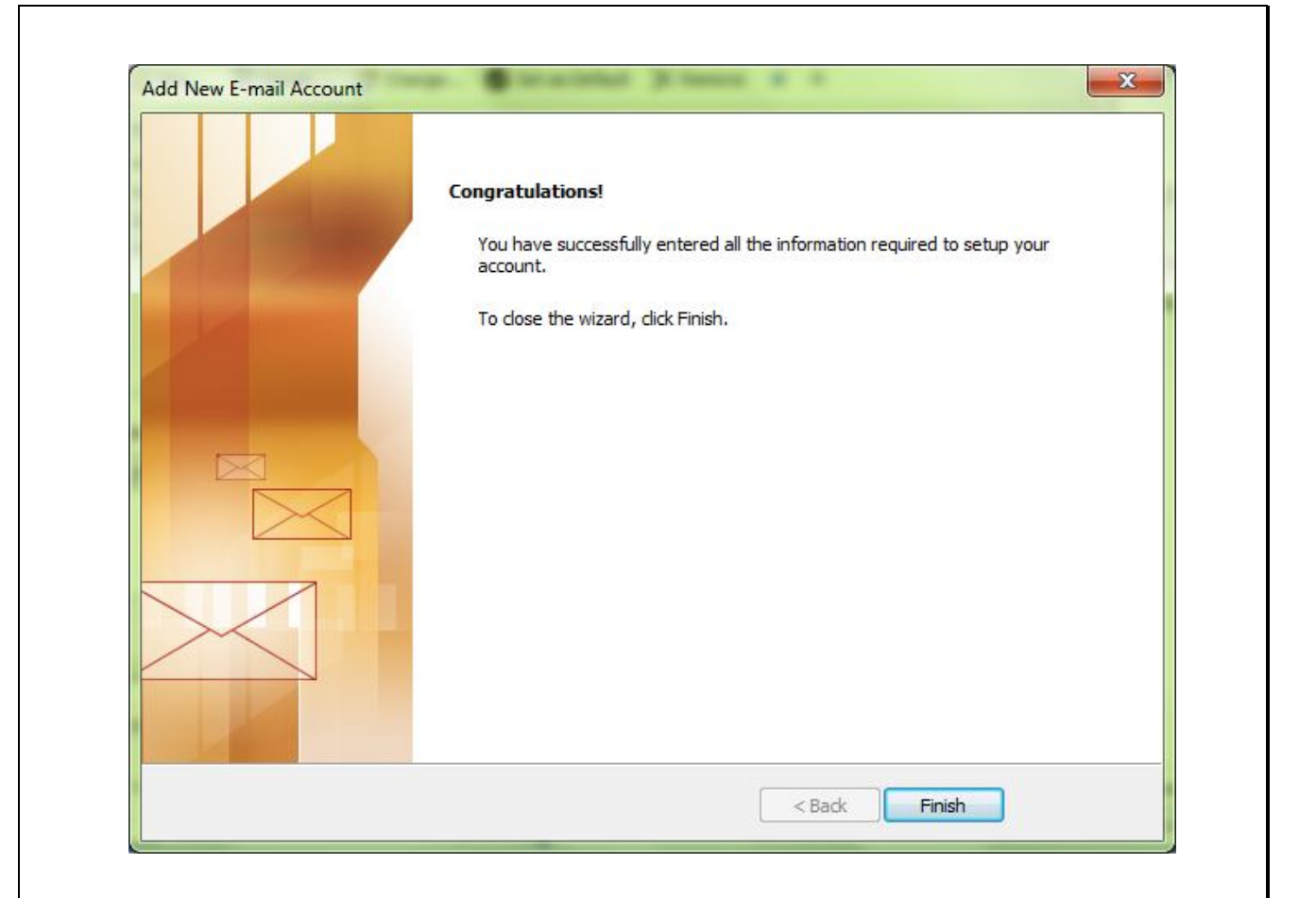

3.9 After filling out the information we recommend you test your account by clicking the button, **Test Account Setting.** If all tests completed successfully you will see all green tick as below.

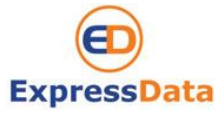

| Procedure    | Receiving ,sending email from new mail server and checking mail at New WebMail interface |                       |               |  |  |
|--------------|------------------------------------------------------------------------------------------|-----------------------|---------------|--|--|
| Reference No |                                                                                          | Launched Date         | March 1, 2013 |  |  |
| Apply To     | @phuketemail.com                                                                         |                       |               |  |  |
| Remark       | To reduce the use of paper,                                                              | please do not print l | it out        |  |  |

| gratulations! All tests completed successfully. (             | Click Close to continue. | Stop  |
|---------------------------------------------------------------|--------------------------|-------|
|                                                               |                          | Close |
| asks Errors                                                   | 21-1                     | ]     |
| lasks                                                         | Status                   |       |
| Log onto incoming mail server (POP3) Send test e-mail message | Completed<br>Completed   |       |

3.10 Click Next and Finish

### END Step 2

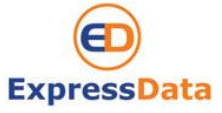

| Procedure    | Receiving ,sending email from new mail server and checking mail at New WebMail interface |                       |               |  |  |
|--------------|------------------------------------------------------------------------------------------|-----------------------|---------------|--|--|
| Reference No |                                                                                          | Launched Date         | March 1, 2013 |  |  |
| Apply To     | @phuketemail.com                                                                         |                       |               |  |  |
| Remark       | To reduce the use of paper,                                                              | please do not print l | it out        |  |  |

# 2. Using the Web Mail

# Getting Started to New WebMail

Your Web Mail mailbox combines email, calendar and address book tools under one easy log in.

When you log into the advanced Web Mail you see a full window view similar to the one shown below. The view changes with the different application that you are using. This view is the **Mail** view.

| File Edit View Favorites Too                                                                                                    | ail.com/#4<br>Is Help                                                                                                    | X 5 + Q   | S7 Zashas Jahas (1)                  |                       |
|----------------------------------------------------------------------------------------------------|----------------------------------------------------------------------------------------------------|-----------|--------------------------------------|-----------------------|
| File Edit View Favorites Toc                                                                                                    | ls Help                                                                                                    |           | ZZ ZIMDra: Inbox (1)                 | Search area including |
|                                                                                                    |                                                                                                    |           |                                      | Advanced Search       |
| mmwar ZIMBRA                                                                                                    |                                                                                                    |           | 🖂 🔫 Search                           | Q example -           |
| Mail Address Book                                                                                                    | Calendar Tasks Preferences                                                                                               |           |                                      | ر                     |
| 🛃 New Message 🔻 🛛 🛛 Reply                                                                                                    | Reply to All Forward Delete Spam                                                                                         |           |                                      | Read More 🔍 View      |
| Folders 🕸 Sorter                                                                                                    | i by Date ∇ 1 conversati                                                                                                 | n         |                                      |                       |
| Inbox (1) Inbox (2) Inbox (2) Inbox | ikrosoft Office Outlook 5:29<br>ikrosoft Office Outlook Test Message - This is an e-mail message sent au<br>Content Pane | PM<br> == | To view a conversation, click on it. |                       |
| Zimiets                                                                                                    |                                                                                                    |           |                                      |                       |
| March 2013         H           M         I         V         F         5           25         26         27         28         1         2           4         5         6         7         8         9           11         12         13         14         15         16           18         19         20         21         22         23           15         26         27         28         29         30           1         2         3         4         5         6                                                                                                    |                                                                                                    |           |                                      |                       |

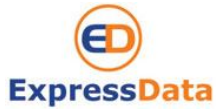

| Procedure    | Receiving ,sending email from new mail server and checking mail at New WebMail interface |                     |               |  |  |
|--------------|------------------------------------------------------------------------------------------|---------------------|---------------|--|--|
| Reference No |                                                                                          | Launched Date       | March 1, 2013 |  |  |
| Apply To     | @phuketemail.com                                                                         |                     |               |  |  |
| Remark       | To reduce the use of paper,                                                              | please do not print | it out        |  |  |

### 3. Setting your preferences

Your default user preferences are configured when your account is created. These options define how your mailbox, address books, and calendar applications work. You change these settings from the **Preference** Tab. When you open **Preference**, a series of sub-tabs are displayed. You can change any of the items listed under the sub-tabs.

| VINIWARE ZIMBRA                                                                                                    | 4                                                | Search                                                                                                    | 🤉 example 🛩 |
|----------------------------------------------------------------------------------------------------|--------------------------------------------------|----------------------------------------------------------------------------------------------------|-------------|
| Mail Addres: Book                                                                                                    | Calendar Tasks                                   | Preferences                                                                                                    | ບ           |
| Sare Cance                                                                                                    | Undo Changes                                     |                                                                                                    |             |
|                                                                                                    | Compose Direction:<br>Fon:<br>Defaut Timezone:   | Left to Alght  Show direction buttons in conpose toolbar Standad GMT +77:00 Bangtok, Hanoi, Jakarta                                                          |             |
| Signatures                                                                                                    | Searches                                         |                                                                                                    |             |
| 🧳 Irusted Addresses<br>â Адаressьоок<br>📑 Calendar<br>🛃 Sharing                                                                                                    | Seach Settings:                                  | Include Spam Folder in Searches Include Trach Folder in Searches Include Shared Items in Searches                                                            |             |
| <ul> <li>A Notifications</li> <li>Import /Export</li> <li>Shortculs</li> </ul>                                                                                                    | Search Language:                                 | Show advancec search language in starch toollar                                                                                                    |             |
| Z Zimlets                                                                                                    | Other                                            |                                                                                                    | =           |
|                                                                                                    | Scrolling:<br>Setting:                           | 50 V tems tetch:d when scolling                                                                                                    |             |
| ◀         I         March 2013         ▶           S         M         I         W         I         F         S           24         25         26         17         28         1         2           3         4         5         5         7         8         9           10         11         12         .3         14         15         16 | Print Font Size:<br>Email Addresses:<br>Bubbles: | 12pt<br>Dispay names in place of small addresses whenavailable<br>Snow email addresses in bubbles (takes effect the next time you view or compose a message) |             |

The **Preference** tab is described in setting your Preferences. The following preferences are described here because these are frequently customized.

### 3.1 Change password email

You can change new password email address

- 1). Click Preferences and General
- 2). Function Sign is Options click button Change Password

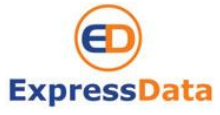

| Procedure    | Receiving ,sending email from new mail server and checking mail at New WebMail interface |                      |               |  |  |
|--------------|------------------------------------------------------------------------------------------|----------------------|---------------|--|--|
| Reference No |                                                                                          | Launched Date        | March 1, 2013 |  |  |
| Apply To     | @phuketemail.com                                                                         |                      |               |  |  |
| Remark       | To reduce the use of paper, p                                                            | lease do not print i | it out        |  |  |

| WINWare ZIMBRA                                                                                                    | <b>v</b>                                                                                               | Search.                                                                                                    | example + |
|----------------------------------------------------------------------------------------------------|----------------------------------------------------------------------------------------------------|----------------------------------------------------------------------------------------------------|-----------|
| Mail Address Book                                                                                                    | Calendar Tasks                                                                                         | Freferences                                                                                                    | U         |
| Save Cancel                                                                                                    | Undo Changes                                                                                           |                                                                                                    |           |
| Preferences                                                                                                    | Sign in Opticns                                                                                        |                                                                                                    |           |
|                                                                                                    | Password:<br>Sign in using:<br>Theme:<br>Language:<br>Compose Direction:<br>Fort:<br>Default Timezone: | Change Password<br>@.dvanced (vjax)<br>@ Stancara (FTML)<br>Sentity<br>English Whited States)<br>Left to Right 	 [0] Show direction buttons in compose toolber<br>\standara<br>GVT =01:00 Bangkoć, Harol, Jakarta |           |
| Shortcuts                                                                                                    | Saucher                                                                                                |                                                                                                    |           |
|                                                                                                    | Jean on the                                                                                            |                                                                                                    |           |
|                                                                                                    | Search Settings:                                                                                       | Include Spam Folder in Searches                                                                                                    |           |
| March 2013 F H<br>S M T W T F S                                                                                                  |                                                                                                    | Include Shared Items in Searches                                                                                                    |           |
| 3         4         5         6         7         8         9           1         12         13         14         15         15 | Search Language:                                                                                       | Show advanced search language in search toolbar                                                                                                    |           |

3). Automatic detail for confirm password windows should look like this.

| Pleas | e enter a new password and re-enter it in the confirmation field. |  |
|-------|-------------------------------------------------------------------|--|
|       | Old Password:                                                     |  |
|       | New password:                                                     |  |
|       | Confirm:                                                          |  |
|       | Change password                                                   |  |

Express Data Co., Ltd. 18/72 Moo 5, T. Vichit, Vichitsongkram Road, A. Muang, Phuket 83000 Tel (076) 304090, Fax (076) 304095 URL: expressdata.co.th E-Mail : tech@expressdata.co.th 12 of 14

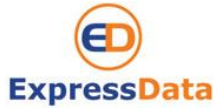

| Procedure    | Receiving ,sending email from new mail server and checking mail at New WebMail interface |               |               |  |  |  |
|--------------|------------------------------------------------------------------------------------------|---------------|---------------|--|--|--|
| Reference No |                                                                                          | Launched Date | March 1, 2013 |  |  |  |
| Apply To     | @phuketemail.com                                                                         |               |               |  |  |  |
| Remark       | To reduce the use of paper, please do not print it out                                   |               |               |  |  |  |

### 3.2 Setting a forwarding address

You can identify an email address to forward your messages. You can then choose to retain the message in your mailbox or automatically delete the message when forwarded.

To set a forwarding address:

- 1). Click Preference and then Mail.
- 2). Scroll down and add the complete forwarding address in the Address to forward mail to field.

3). If you do not want a copy of the message left in your mailbox, check Don't keep a local copy of message.

| Mail               | Address Book | Calendar     | Tasks            | Preferences      |
|--------------------|--------------|--------------|------------------|------------------|
| Save Cancel        |              | Undo Changes |                  |                  |
| ▼ Preferences      |              |              | Message Arrival: | Play a sound     |
| General            |              |              | -                | Highlight the    |
| Mail               |              |              |                  | 🔄 Flash the bro  |
| Y Filters          |              |              |                  | Show a popu      |
| 🪽 Signatures       | i            |              |                  | Forward a copy t |
| Out of Off         | lice         |              |                  | enter ema        |
| Address B          | ook          |              |                  | 🕅 Don't ke       |
| 📑 Calendar         |              |              |                  |                  |
| a Sharing          |              |              |                  | 🔲 Send a notifi  |
| Import / Example 1 | (port        |              |                  | enter ema        |

# 3.3 Creating an Away Message

This feature is also known as an Out-of-Office or Auto-Reply message. You can set an Away Message that automatically replies to people who send you messages when you are out of the office for an extended period of time. The message is sent to each recipient **only once**, regardless of how many messages that person sends you during your designated away period.

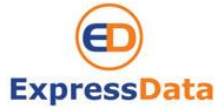

| Procedure    | Receiving ,sending email from new mail server and checking mail at New WebMail interface |               |  |  |  |  |
|--------------|------------------------------------------------------------------------------------------|---------------|--|--|--|--|
| Reference No | Launched Date                                                                            | March 1, 2013 |  |  |  |  |
| Apply To     | @phuketemail.com                                                                         |               |  |  |  |  |
| Remark       | To reduce the use of paper, please do not print it out                                   |               |  |  |  |  |

To set a vacation message:

1). Click Preferences and then click Mail.

2). Check Out of Office and Click Send auto-reply message.

3). In the Away message field, enter the away message to be sent, such as: "I am currently out of the office and am checking voice mail but not email. I will return on March 5, 2013."

4). Click Save. The away message feature is enabled immediately.

5. You define when Away message will start and finish by check **Start Date** and **End Date** enable and choose the date at drop down list.

| 1999 - E. J                                                                                                    |                                       |                                                                                                    |                         |            |   |           |
|----------------------------------------------------------------------------------------------------|---------------------------------------|----------------------------------------------------------------------------------------------------|-------------------------|------------|---|-----------|
| vmware ZIMBI                                                                                                    | RA                                    |                                                                                                    |                         | 🖾 👻 Soarch | q | example - |
| Mail Address Boo                                                                                                    | ck Calendar Tasks                     | Preferences                                                                                                    |                         |            |   | C         |
| Save Cancel                                                                                                    | Undo Changes                          |                                                                                                    |                         |            |   |           |
| Preferences                                                                                                    | Out of Office                         |                                                                                                    |                         |            |   |           |
| Ceneral Contornation Contornation Contornation Contornation Contor Office Contor Office Contor Office Contor Addresses Address Rook | Out of Office:<br>Auto-Reply Message: | ⊙ Do not senc auto reples<br>@ Send auto-repy message                                                                                                    | *                       |            |   |           |
| Calendar<br>Calendar<br>Starling<br>Notifications<br>Simport / Signot<br>Sinortcuts<br>Zimiets                                      | Time Period:                          | Sind auto-replet during the following time period:     Start: 3/4/2013      Micnight      End: 3/5/2013      I1:59 PM      Calendar: Show free/busy as: Out of Office      If Send different auto-reply message to external senders: any | one outside my domain * |            |   |           |

### 4. Logging out

To prevent others from logging in to your email account, you should always use the **Sign Out** link, located in the **upper right** of the Web Mail page to close your session.

Express Data Co., Ltd. 18/72 Moo 5, T. Vichit, Vichitsongkram Road, A. Muang, Phuket 83000 Tel (076) 304090, Fax (076) 304095 URL: expressdata.co.th E-Mail : tech@expressdata.co.th 14 of 14